## From main menu please select Billing

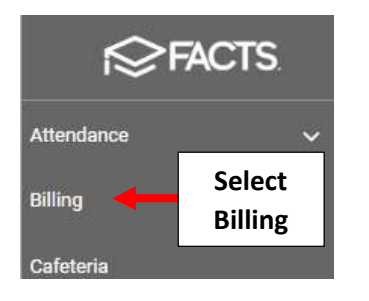

## Select Financial Term Assignment

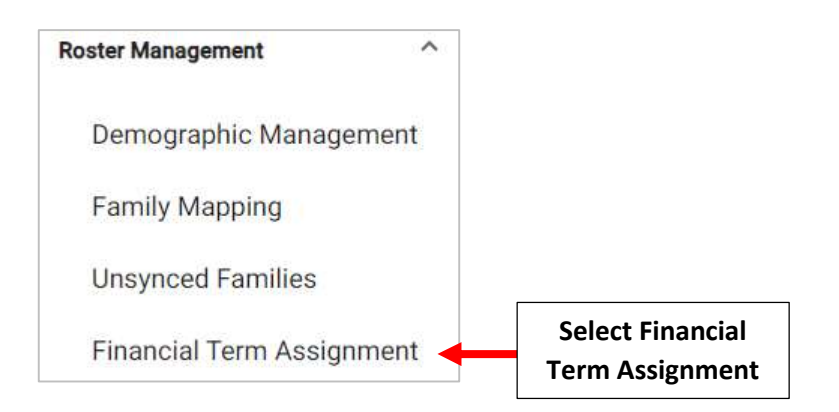

Select Next School Year as Financial Term and Select Status Pre-enrolled. Select the families you wish to map and click > (right arrow) to move them to the Selected list or Click >> (double right arrows) to move all families

| 1. Select                        | Financial Term *<br>2023-2024 School Year                | •                                                     |                                                                         |
|----------------------------------|----------------------------------------------------------|-------------------------------------------------------|-------------------------------------------------------------------------|
| Financial Term                   | School *                                                 | ▼ Type * Student                                      |                                                                         |
| 2. Select Status<br>Pre-enrolled | Pre-Enrolled                                             | ▼ Substatus                                           | •                                                                       |
|                                  | District Wide     Available Students     Search students | Selected students *                                   | ٩                                                                       |
| 3. Select Families<br>to Map     | Jane Doe Michael Smith                                   | 4. Click > (right<br>to the Selected<br>right arrows) | arrow) to move then<br>list or Click >> (double<br>to move all families |
|                                  | Jacob Black                                              |                                                       |                                                                         |

## **Return to Roster Management and Select Family Mapping**

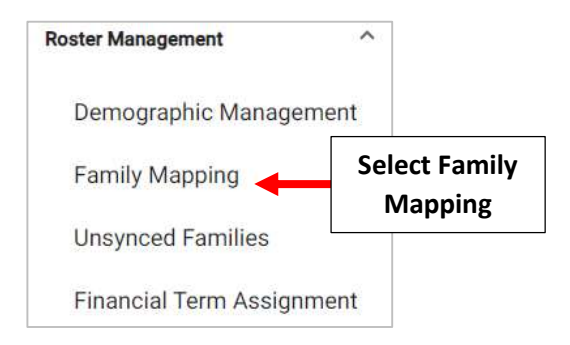

## Select a Financial Term and Select the Status School Pre-enrolled

|                                         | 0                                         | 2                  | 3               | 4              |
|-----------------------------------------|-------------------------------------------|--------------------|-----------------|----------------|
|                                         | Set Up Mapping                            | Customer Selection | Preview Mapping | Review Results |
|                                         | Set Up Mapping                            |                    |                 |                |
| 1. Select a<br>Financial Term           | Financial Term *<br>2023-2024 School Year | •                  |                 |                |
|                                         | School *                                  | ▼                  | 8               | •              |
| 2. Select Status<br>School Pre-enrolled | School Pre-enrolled                       | •                  |                 |                |

Select the Families you wish to Map and Click > (right arrow) to move them to the Selected list or Click >> (double right arrows) to move all families

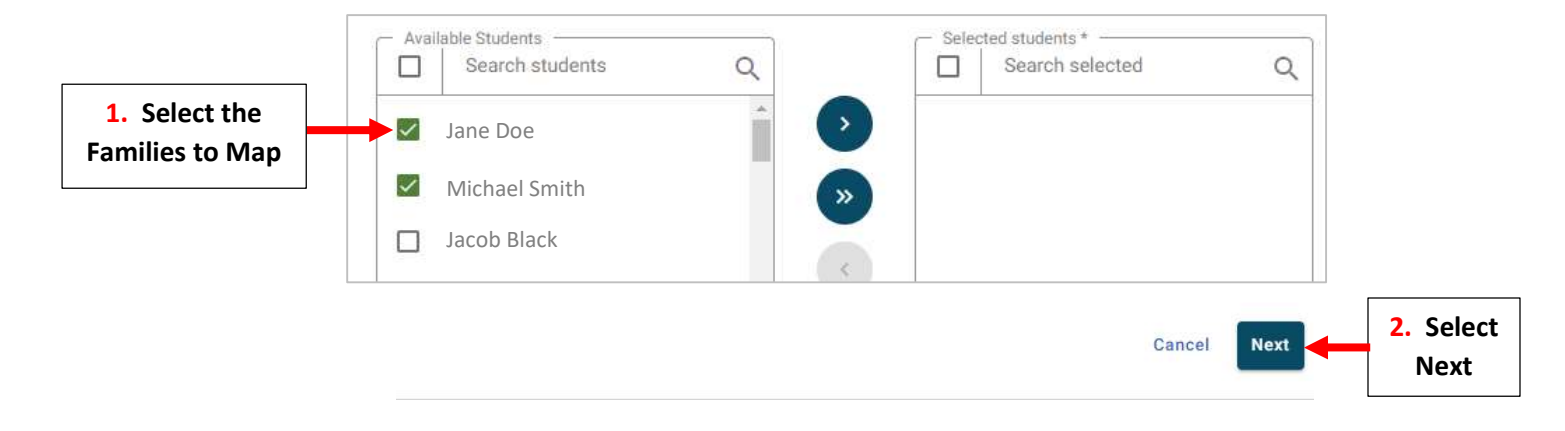

The System Defaults to the First Financially Responsible Person as the FACTS Customer. To Change financial responsibility, Click 2 to Navigate to the Family Dashboard to fix, then return to the Family Mapping tab. Click Next

| Ø              | 2                  | 3                        | 4              |                                   |
|----------------|--------------------|--------------------------|----------------|-----------------------------------|
| Set Up Mapping | Customer Selection | Preview Mapping          | Review Results |                                   |
| Customer Selec | ction              |                          | Refresh        |                                   |
| Family Name    | Students in Family | Financial Responsibility |                |                                   |
| Doe, Joe       | Doe, James         | Doe, Joe                 | - 2            | Change Financia<br>Responsibility |
|                |                    |                          |                | Salact                            |

Click Map Families to map the new customers in Financial Management. A Confirm Mapping message displays stating the process will create a linked customer in Financial Management

| Preview Mapping |                    |                 | View Report  |                        |
|-----------------|--------------------|-----------------|--------------|------------------------|
| Family Name     | Students in Family | Customer        |              |                        |
| Yakubov, Mariya | Yakubov, Zoe       | Yakubov, Mariya |              |                        |
|                 |                    | Cancel          | Map Families | Select Map<br>Families |
|                 |                    |                 |              |                        |